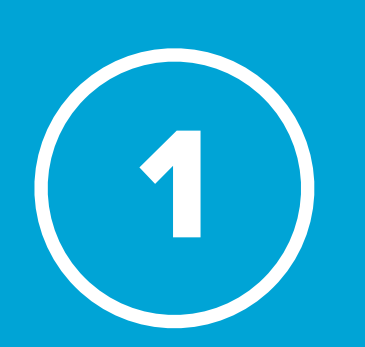

Klicke auf folgenden Link oder gib ihn im Webbrowser (Safari, Chrome, Firefox, Internet Explorer) ein: https://zoom.us/download#client\_4meeting

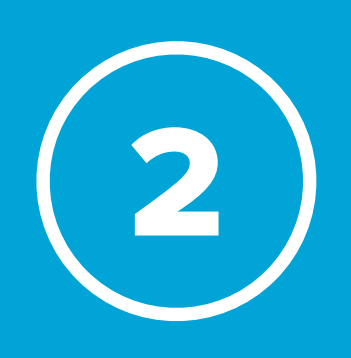

Öffne nach dem Herunterladen deinen **Downloadordner** und klicke auf die zu installierende Datei.

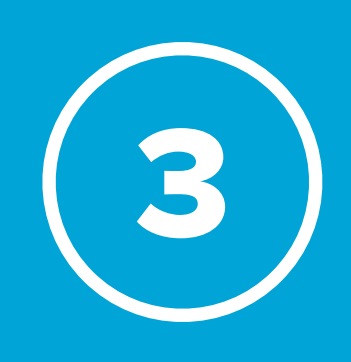

Folge den Anweisungen der Installation. Ist der Zoom-Client (Programm) installiert, gehe zum Schritt **ZOOM starten**.

## -**ZOOM** installieren

••• • • https://zoom.us/ Ô + C ZOOM LÖSUNGEN - PLÄNE UND PREISE Zoom-Client für Meetings Der Webbrowser-Client wird automatisch heruntergeladen, wenn Sie Ihr erstes Zoom-Meeting eröffnen oder an einem solchen teilnehmen, und steht hier auch zum manueller Download bereit. ersion 5.4.6 (59301.1211) Microsoft Outlook Add-in Das via Internet erhältliche Zoom-Add-in für Outlook wird in der Seitenleiste von Microsoft Outlook installiert, damit Sie ein Meeting mit einem Klick starten oder planen können. Download Zoom-Plugin (Version 5.4.59266.1207) für Microsoft Outlook Zoom-Erweiterung für Browser Über die Zoom-Erweiterung für Browser können Sie Ihr Zoom-Meeting mit einem einzige Klick aus Ihrem Browser oder im Google-Kalender eröffnen oder planen. Derzeit verfügbar für Chrome und Firefox. 0

Downloads Löschen Zoom.pkg  $\times$  Q 7,0 MB von 24,4 MB (475 KB/s) — Noch 36 Sekunden

| • • •                                                                                                    | 😻 "Zoom" installieren                                                                                                    |
|----------------------------------------------------------------------------------------------------|----------------------------------------------------------------------------------------------------|
|                                                                                                    | Willkommen bei: Zoom                                                                                                    |
| <ul> <li>Einführung</li> <li>Zielvolume</li> <li>auswählen</li> <li>Installationstyp</li> <li>Installation</li> <li>Zusammenfassung</li> </ul> | Zoom bringt Menschen zusammen, um in Kontakt zu bleiben<br>und in einer störungsfreien, sicheren Videoumgebung mehr zu<br>leisten. Unsere unkomplizierten, zuverlässigen und<br>innovativen videodominierten Systeme enthalten<br>Videokonferenzen und Chats, Konferenzraumsysteme sowie<br>zusätzliche Optionen für Webinare und Telefondienste. Zoom<br>ist die marktführende Meeting-Plattform und erleichtert die<br>Kontaktpflege zwischen Firmenmitarbeitern,<br>Gesundheitsexperten, Bildungseinrichtungen und<br>Einzelpersonen. Besuchen Sie blog.zoom.us und folgen Sie<br>@zoom_us. |

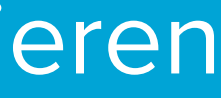

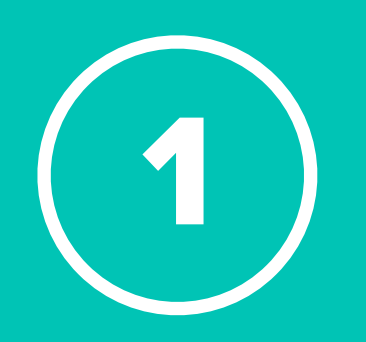

Starte den Zoom-Client. Unter **Windows**: Start > Programme > zoom.us Unter MacOS > Launchpad > zoom.us oder Finder > Programme > zoom.us

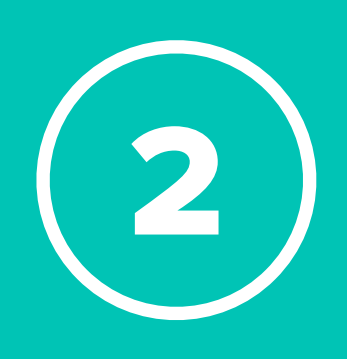

Wähle Einem Meeting beitreten aus.

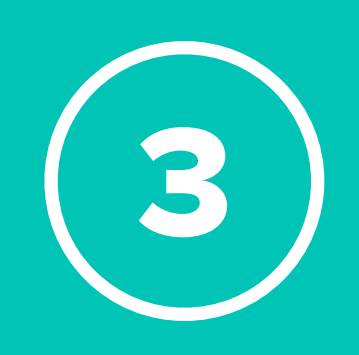

Gib die Meeting-ID oder den Meeting-Raum-Namen ein. Gib weiteres deinen Namen an. Gehe im Anschluss auf Teilnehmen und gib den Kenncode (Passwort) ein.

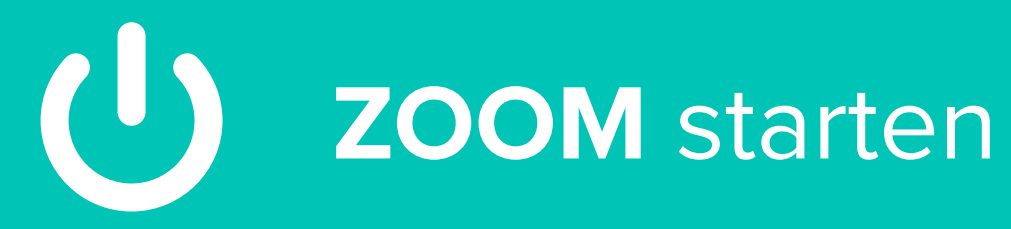

zoom **Einem Meeting beitreten** Anmelden

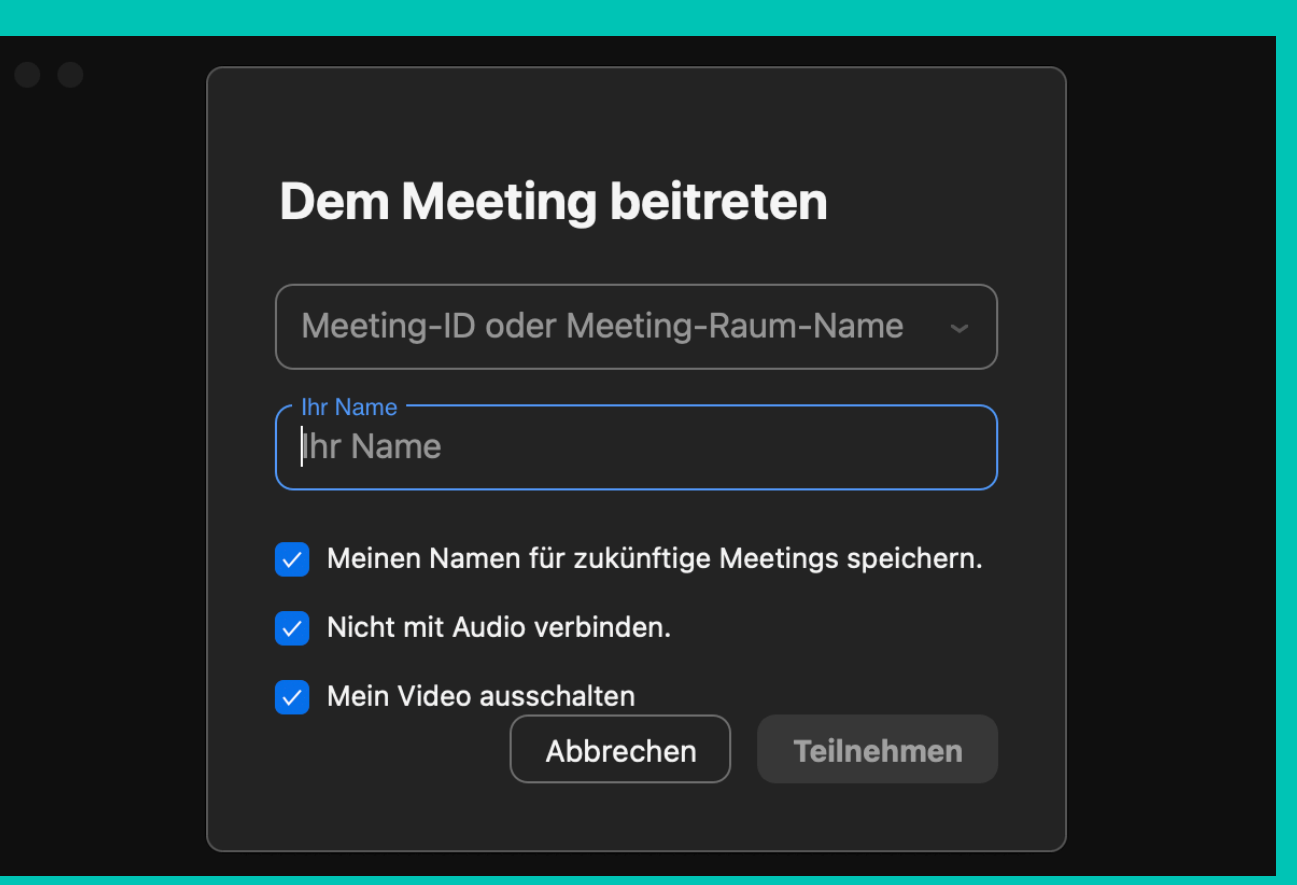

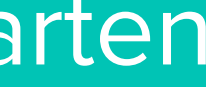

## **Desktop-Version**

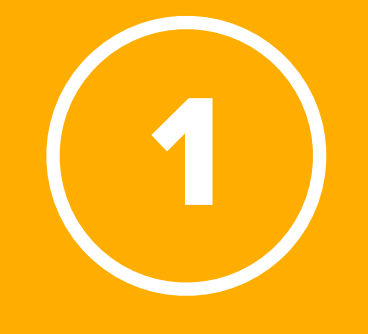

Starte den Zoom-Client. Unter **Windows**: Start > Programme > zoom.us Unter **MacOS** > Launchpad > zoom.us oder Finder > Programme > zoom.us

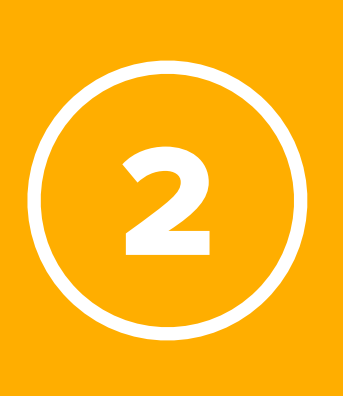

Wähle Einem Meeting beitreten aus.

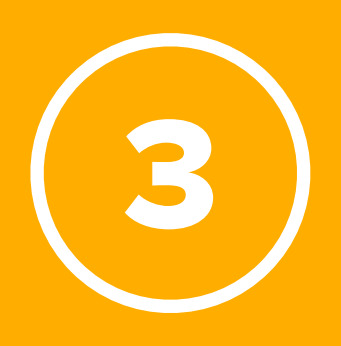

Gib die **Meeting-ID 92871527376** ein. Gib weiteres deinen **Namen** an. Gehe im Anschluss auf **Teilnehmen.** 

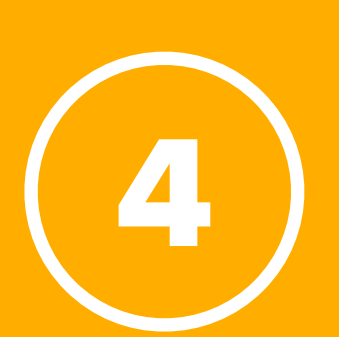

Gib den Kenncode **232081** ein und gehe auf **Teilnehmen**.

| ••<br>ZOOM                                 |  |  |
|--------------------------------------------|--|--|
| <b>Einem Meeting beitreten</b><br>Anmelden |  |  |
| Version: 5.4.4 (58903.1122)                |  |  |

## LERNTREFF DIGITAL mit **ZOOM** starten

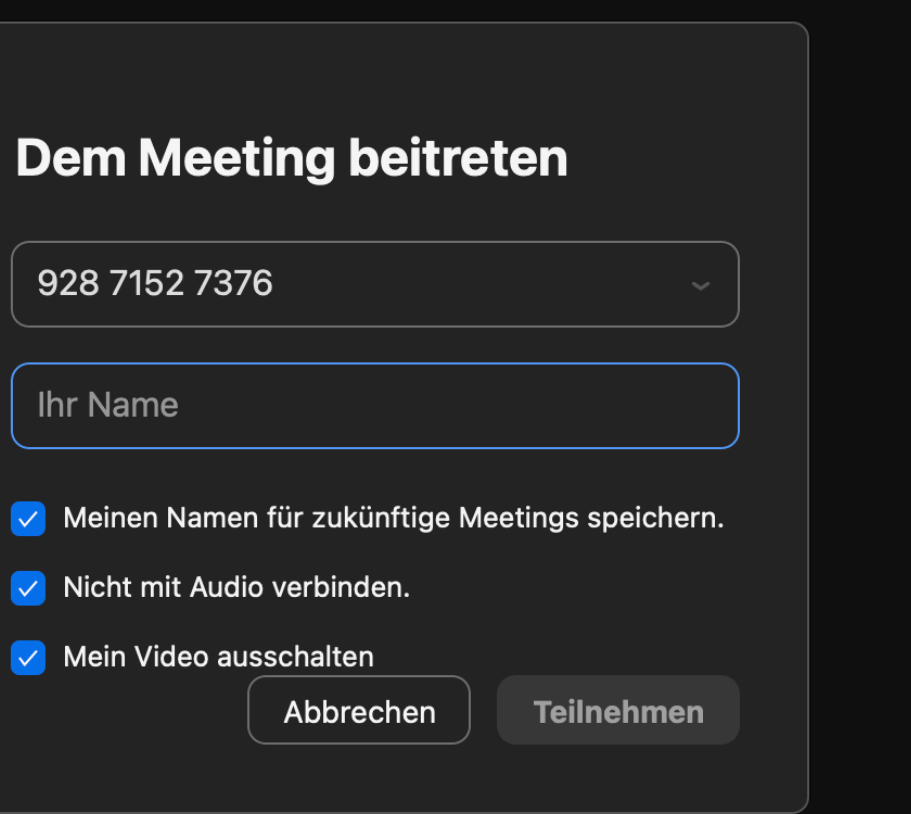

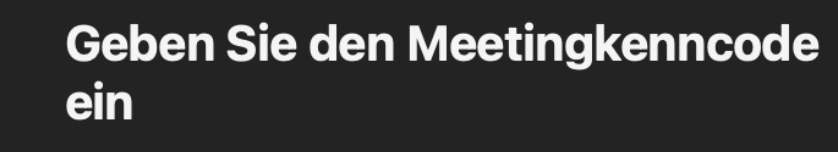

Abbrechen

Teilnehmen

•••••

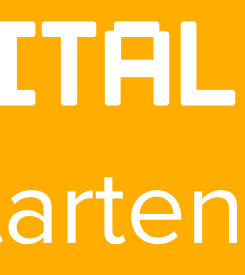

Zoom-Client im App Store (iOS) oder Play Store (Android) downloaden/installieren. Die App nennt sich **Zoom Cloud Meeting** und ist kostenlos.

• 

App öffnen.

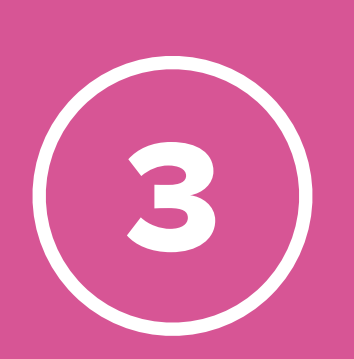

Wähle An Meeting teilnehmen aus. Gib die Meeting-ID 92871527376 ein. Gib weiteres deinen Namen an. Gehe im Anschluss auf Teilnehmen.

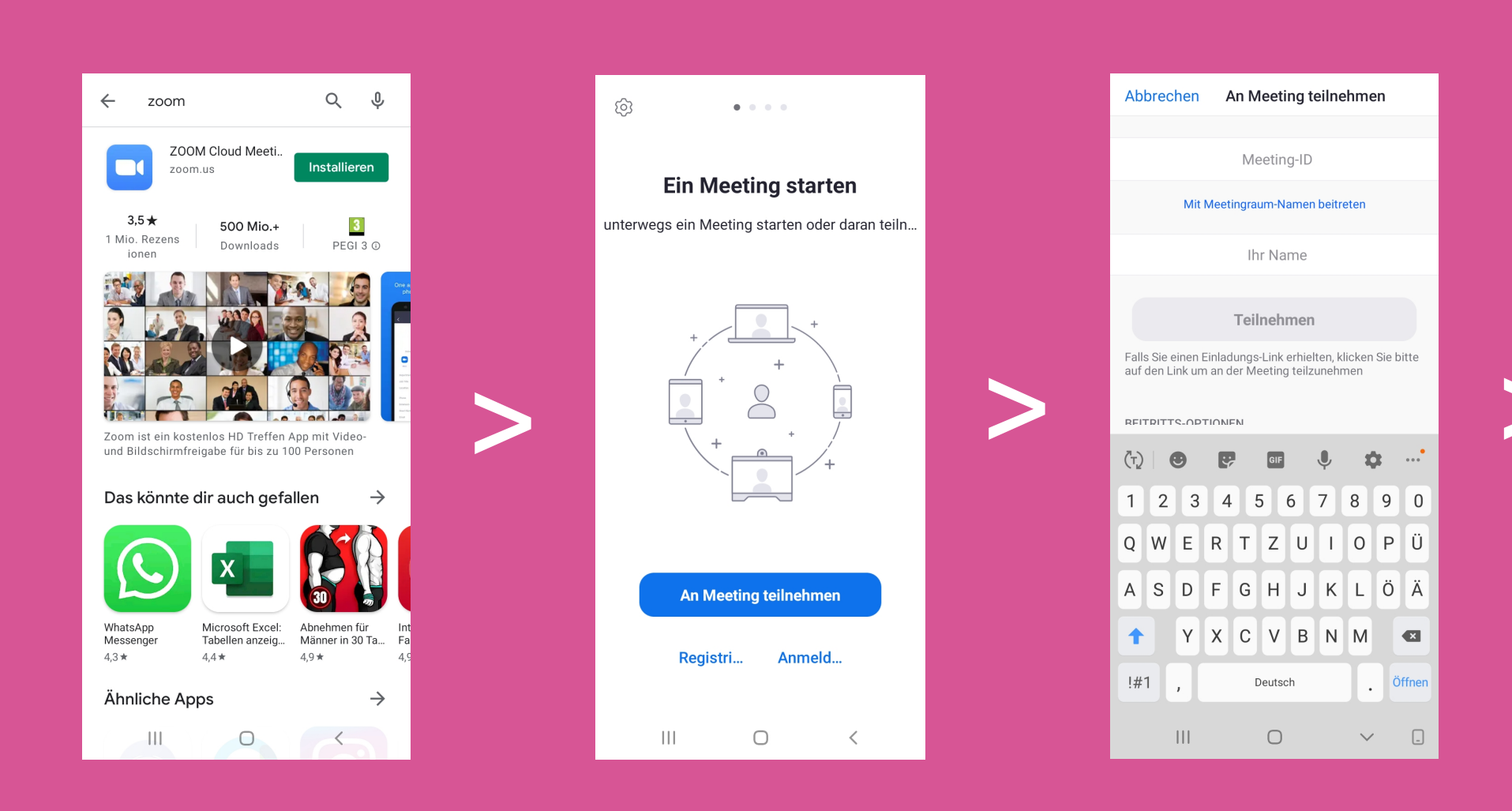

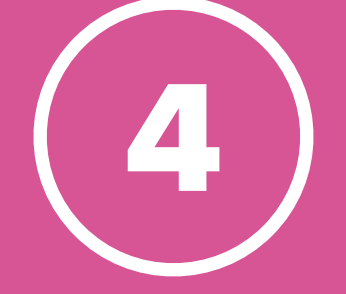

Gib den Kenncode **232081** ein und gehe auf **OK**.

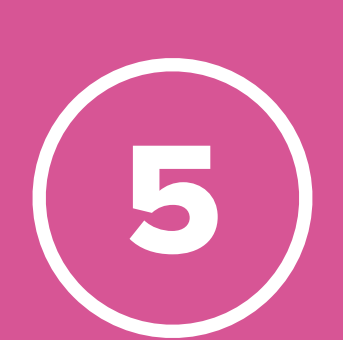

Stimme den Nutzungsbedingungen zu und erlaube den Zugriff auf die Kamera und das Mikrofon.

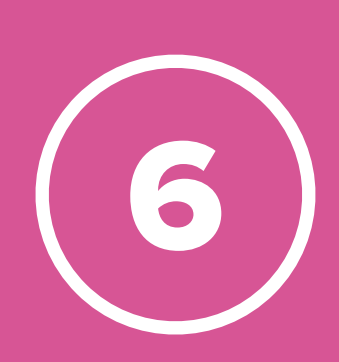

Wähle im Anschluss Mit Video beitreten aus.

# LERNTREFF DIGITAL mit **ZOOM** starten

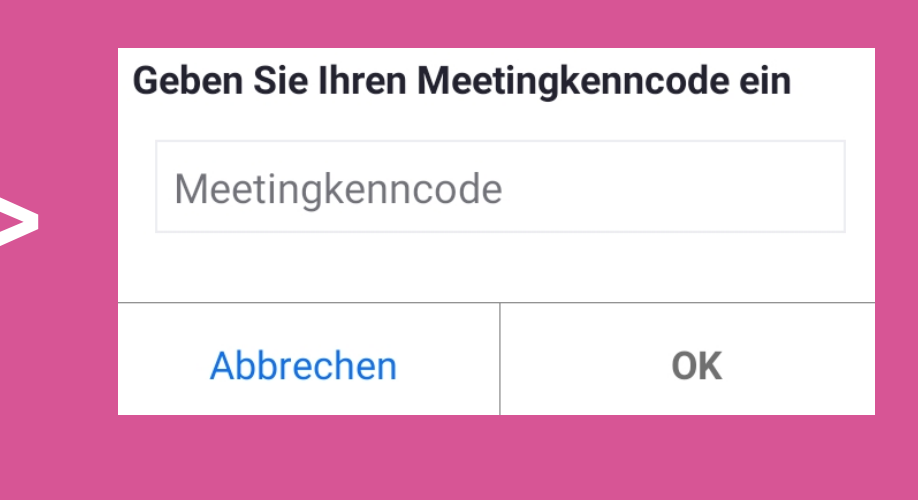

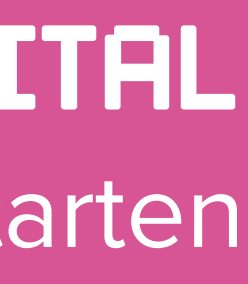